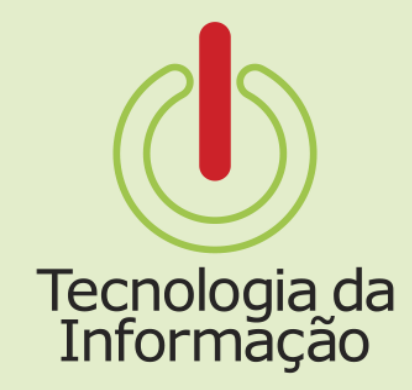

# Tutoriais **TI**

### Suap: escolhendo e-mail IFSP

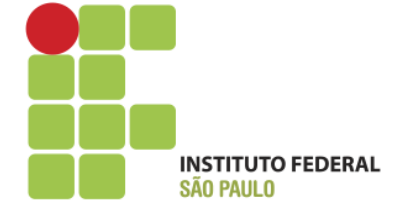

## Tutoriais **TI**

Este tutorial é para os servidores ingressantes em novos cargos. Nele você vai encontrar informações sobre como escolher e criar um endereço de e-mail institucional (@ifsp.edu.br).

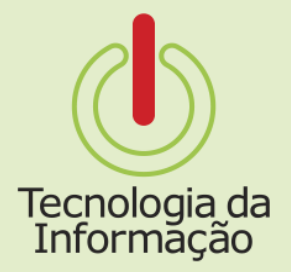

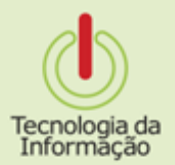

#### Acessando o Suap

De um navegador de Internet, acesse o Suap através do endereço <u>suap.ifsp.edu.br</u>.

#### Entre com suas credenciais da conta IFSP

e clique no botão Acessar.

| Sugap<br>sistema unificado de<br>diministração pública  | Serviços<br>Troca de senha |
|---------------------------------------------------------|----------------------------|
| © 2016 SUAP   Mantido por: IFSP   Desenvolvimento: IFRN |                            |

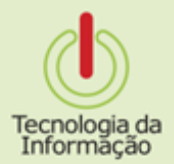

Criando o endereço

Ao acessar o Suap, no painel de entrada haverá uma **notificação para a Escolha** do seu e-mail Institucional. **Clique para verificar** quais são as opções de endereço.

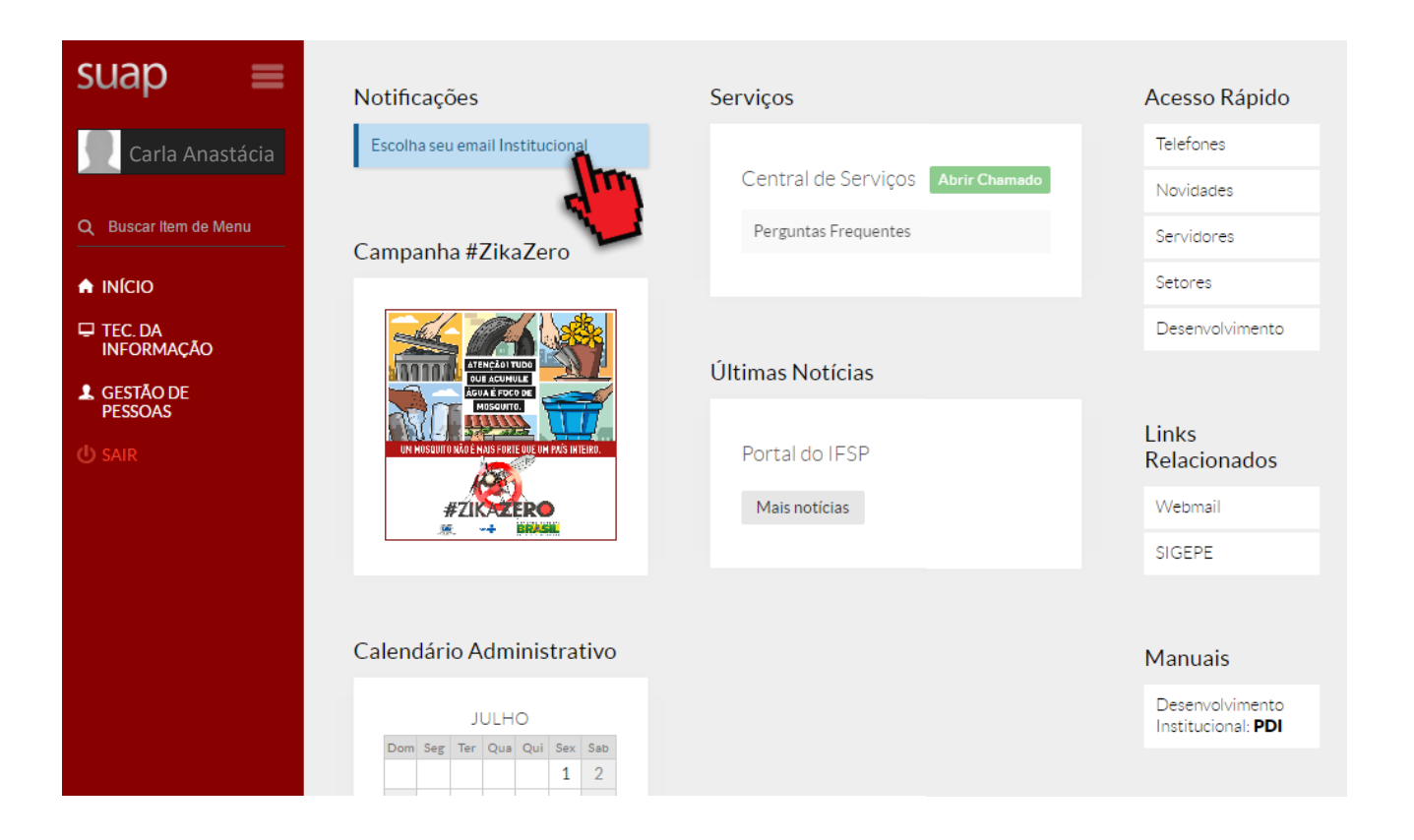

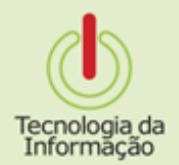

Escolhendo o e-mail

Escolha uma das opções do seu e-mail institucional (@ifsp.edu.br) e clique no botão Enviar.

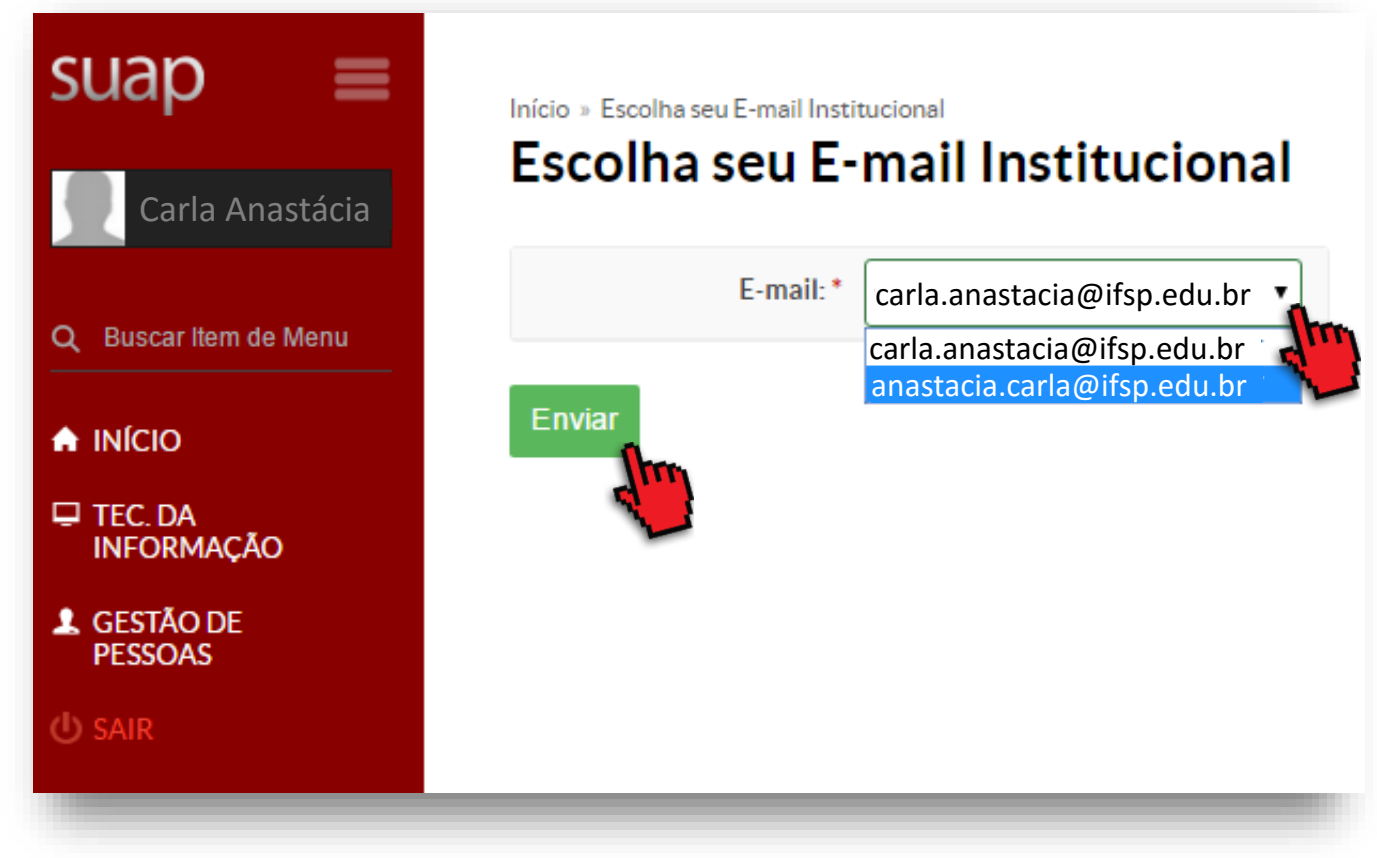

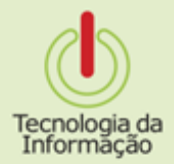

Agora é esperar e usar!

Se tudo correu bem, **uma mensagem indicará o sucesso** da criação, agora é só aguardar para que seu endereço esteja disponível.

| suan =                  | O email "carla.anastacia@ifsp.eu.br" foi definido com sucesso e estará disponível para uso em 2 horas. |                          |                     |  |
|-------------------------|----------------------------------------------------------------------------------------------------|--------------------------|---------------------|--|
| 500p =                  | Campanha #ZikaZero                                                                                     | Serviços                 | Acesso Rápido       |  |
| Carla Anastácia         | Carla Anastácia<br>kuscar Ilem de Menu                                                                 |                          | Telefones           |  |
|                         |                                                                                                    | Central de Serviços Abri | r Chamado Novidades |  |
| 2 Buscar Item de Menu   |                                                                                                    | Perguntas Frequentes     | Servidores          |  |
|                         | UM MOSCUTO KUD É MAIS FORTE DIE UM PAÍS MIEIRO.                                                        |                          | Setores             |  |
| ☐ TEC. DA<br>INFORMAÇÃO | #ZIN ZERO                                                                                              |                          | Desenvolvimento     |  |
|                         |                                                                                                    | Últimas Notícias         |                     |  |
| PESSOAS                 |                                                                                                    |                          | Links               |  |
| ധ് sair                 | Calendário                                                                                             | Portal do IFSP           | Relacionados        |  |
|                         | Administrativo                                                                                         | Mais notícias            | Webmail             |  |
|                         | JULHO                                                                                                  |                          | SIGEPE              |  |
|                         | Dom Seg Ter Qua Qui Sex Sab                                                                            |                          |                     |  |

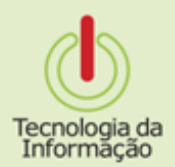

#### Sua caixa de e-mail

Entre no site email.ifsp.edu.br com suas credenciais do IFSP para acessar sua conta do e-mail institucional e assim enviar e receber mensagens.

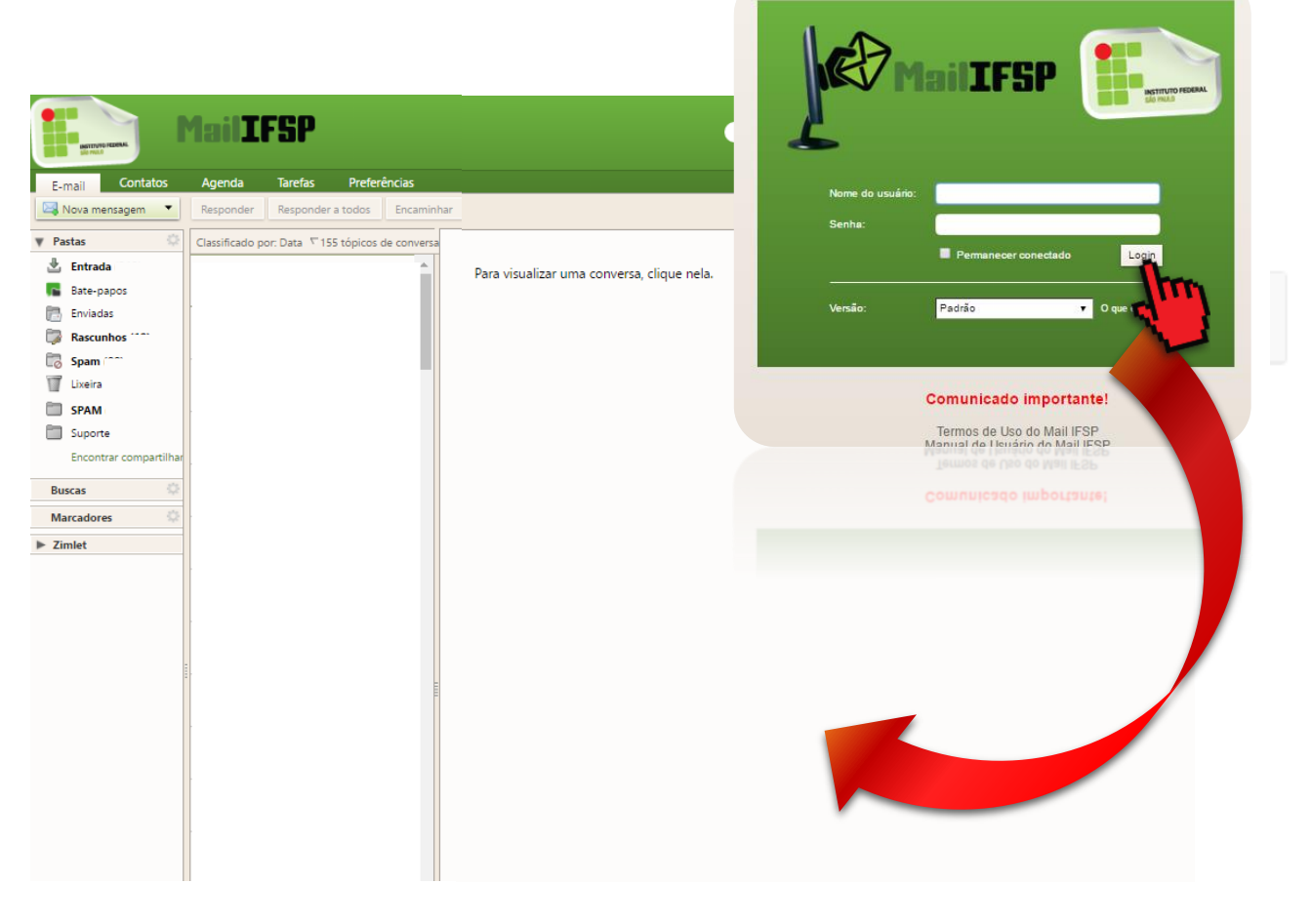

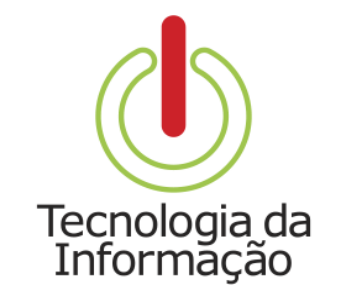

## Tutoriais **TI**

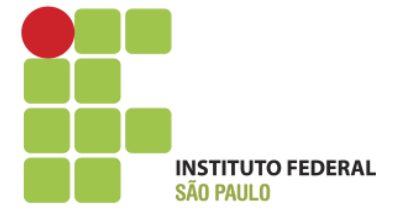